# Метрология и радиоизмерения

# МЕТОДИЧЕСКИЕ УКАЗАНИЯ

к выполнению лабораторной работы № 6 для студентов специальности 11.05.01 «Радиоэлектронные системы и комплексы» очной формы обучения

Воронеж 2022

# МИНИСТЕРСТВО НАУКИ И ВЫСШЕГО ОБРАЗОВАНИЯ РОССИЙСКОЙ ФЕДЕРАЦИИ

Федеральное государственное бюджетное образовательное учреждение высшего образования

«Воронежский государственный технический университет»

Кафедра радиоэлектронных устройств и систем

# Метрология и радиоизмерения

# МЕТОДИЧЕСКИЕ УКАЗАНИЯ

к выполнению лабораторной работы № 6 для студентов специальности 11.05.01 «Радиоэлектронные системы и комплексы» очной формы обучения

Воронеж 2022

УДК 721:53(073) ББК 38.113я7-5

#### Составитель Ю. В. Худяков

Метрология и радиоизмерения: методические указания к выполнению лабораторной работы № 6 для студентов специальности 11.05.01 «Радиоэлектронные системы и комплексы» очной формы обучения / ФГБОУ ВО «Воронежский государственный технический университет»; сост.: Ю. В. Худяков. – Воронеж: Изд-во ВГТУ, 2022.– 29 с.

В методических указаниях рассматриваются способы измерения временных параметров сигнала. Тематика лабораторной работы соответствует рабочей программе дисциплины «Метрология и радиоизмерения».

Предназначены для студентов 3 курса специальности 11.05.01 «Радиоэлектронные системы и комплексы» очной формы обучения.

Методические указания подготовлены в электронном виде и содержатся в файле MuP\_УMД\_ЛР6.pdf.

Ил. 32. Табл. 2. Библиогр.: 4 назв.

УДК 721:53(073) ББК 38.113я7-5

Рецензент – А. В. Останков, д-р техн. наук, профессор кафедры радиотехники ВГТУ

Издается по решению редакционно-издательского совета Воронежского государственного технического университета

#### введение

Данные методические указания к выполнению лабораторных работ составлены в соответствии с программой курса «Метрология и радиоизмерения» для специальности 11.05.01 «Радиоэлектронные системы и комплексы».

В указаниях изучаются способы измерения временных параметров сигнала.

#### 1. ЛАБОРАТОРНАЯ РАБОТА №6 ФИГУРЫ ЛИССАЖУ

#### 1.1. ЦЕЛЬ РАБОТЫ

Целью лабораторной работы является:

1. Изучение способов измерения временных параметров сигнала

2. Изучение способов измерения временных параметров сигнала периодических сигналов с помощью осциллографа.

3. Изучение способа измерения с помощью осциллографа временных параметров периодических сигналов сложной временной структуры по интерференционным фигурам, называемым фигурами Лиссажу.

Содержанием практической части работы является измерение неизвестной частоты  $f_x$  путем сравнения с известной частотой  $f_0$ , а также определения разности фаз  $\Delta \varphi$  для сигналов с этими частотами и реализации круговой развертки осциллографа.

Для выполнения лабораторного задания студенты должны ознакомиться с программой EWB5.12

Варианты заданий представлены в таблице 1.

Таблица 1

| № варианта | $f_1$   | n | Примечание |
|------------|---------|---|------------|
| 1          | 100 Гц  | 2 |            |
| 2          | 500 Гц  | 3 |            |
| 3          | 1 кГц   | 4 |            |
| 4          | 10 кГц  | 5 |            |
| 5          | 20 кГц  | 3 |            |
| 6          | 50 кГц  | 4 |            |
| 7          | 100 кГц | 5 |            |
| 8          | 200 кГц | 2 |            |
| 9          | 300 кГц | 3 |            |
| 10         | 500 кГц | 3 |            |
| 11         | 800 кГц | 4 |            |
| 12         | 1 МГц   | 5 |            |
| 13         | 2 МГц   | 2 |            |
| 14         | 3 МГц   | 3 |            |
| 15         | 4 МГц   | 2 |            |
| 16         | 5 МГц   | 3 |            |
| 17         | 8 МГц   | 4 |            |

Варианты заданий

#### Окончание табл. 1

| № варианта | $f_{l}$ | n | Примечание |  |
|------------|---------|---|------------|--|
| 18         | 10 МГц  | 3 |            |  |
| 19         | 20 МГц  | 3 |            |  |
| 20         | 25 кГц  | 2 |            |  |
| 21         | 15 кГц  | 3 |            |  |
| 22         | 30 МГц  | 2 |            |  |
| 23         | 1 МГц   | 4 |            |  |
| 24         | 150 кГц | 5 |            |  |

#### 1.2. КРАТКИЕ ТЕОРЕТИЧЕСКИЕ СВЕДЕНИЯ

Способ измерения частоты по интерференционным фигурам, называемым фигурами Лиссажу, обладает достаточно высокой точностью. Измерение основано на сравнении сигнала с незвестной частотой  $f_x$  с сигналом известной частотой  $f_0$  воспроизводимой мерой. С этой целью колебания известной (образцовой) частоты  $f_0$  подаются на один вход осциллографа (например, У). На вход X (при этом собственная развертка осциллографа отключается) поступают колебания измеряемой частоты  $f_x$ . Частоту  $f_0$  образцового генератора подстраивают так, чтобы на экране осциллографа наблюдалась простейшая устойчивая фигура, примерные виды которой при разных фазовых сдвигах показаны в таблице 2. Форма фигур Лиссажу зависит от отношения частот т/п и начальных фаз сравниваемых колебаний.

Таблица 2

| ттерференционные фигуры при разных фазовых едынах |                                                     |               |              |              |              |
|---------------------------------------------------|-----------------------------------------------------|---------------|--------------|--------------|--------------|
| Соотношение                                       | Начальный фазовый сдвиг колебания на входе У, град. |               |              |              |              |
| частот $f_0/f_x$                                  | 0                                                   | 45            | 90           | 135          | 180          |
| 1                                                 |                                                     | $\mathcal{O}$ | $\bigcirc$   | $\sum$       |              |
| 2                                                 | $\bigotimes$                                        | $\square$     |              | $\bigwedge$  | $\bigotimes$ |
| 3                                                 | $\bigvee$                                           |               | $\mathbf{X}$ | $\mathbb{N}$ | $\bigwedge$  |

Интерференционные фигуры при разных фазовых сдвигах

Соотношение частот двух гармонических колебаний может быть определено как отношение числа точек пересечения фигуры Лиссажу *m* по вертикали к числу точек пересечения *n* по горизонтали. Например, как показано на рисунке 1, это отношение составляет

$$\frac{f_x}{f_0} = \frac{m}{n} = \frac{2}{4} = \frac{1}{2},$$

Отсюда измеряемая частота определяется как  $f_x = f_0/2$ .

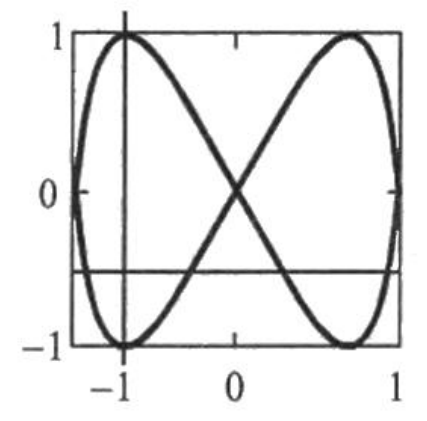

Рис. 1. Пример определения отношения частот

Точность этого метода определения частоты колебания оказывается высокой и определяется стабильностью образцового генератора, однако получение и наблюдение таких фигур достаточно сложная измерительная задача.

## 2. ДОМАШНЕЕ ЗАДАНИЕ И МЕТОДИЧЕСКИЕ УКАЗАНИЯ ПО ЕГО ВЫПОЛНЕНИЮ

# 2.1. ПОДГОТОВКА К ВЫПОЛНЕНИЮ РАБОТЫ

Изучить материал соответствующих лекций и следующие разделы по литературе:

а) структурные схемы аналоговых вольтметров [1, с. 190-197];

б) цифровой метод измерения частоты [1, с. 280-284];

в) генераторы гармонических колебаний [1, с.218-225];

г) универсальные осциллографы [1 .с. 246-259];

- д) структура окна и система меню программы EWB5.12
- e) меню File

ж) меню Edit

- з) меню Circuit
- и) меню Window

# 2.2. СВЕДЕНИЯ О СТРУКТУРЕ ОКНА И СИСТЕМЫ МЕНЮ EWB5.12

Рабочее окно программы EWB версии 5.12 показаны на рисунке 2.

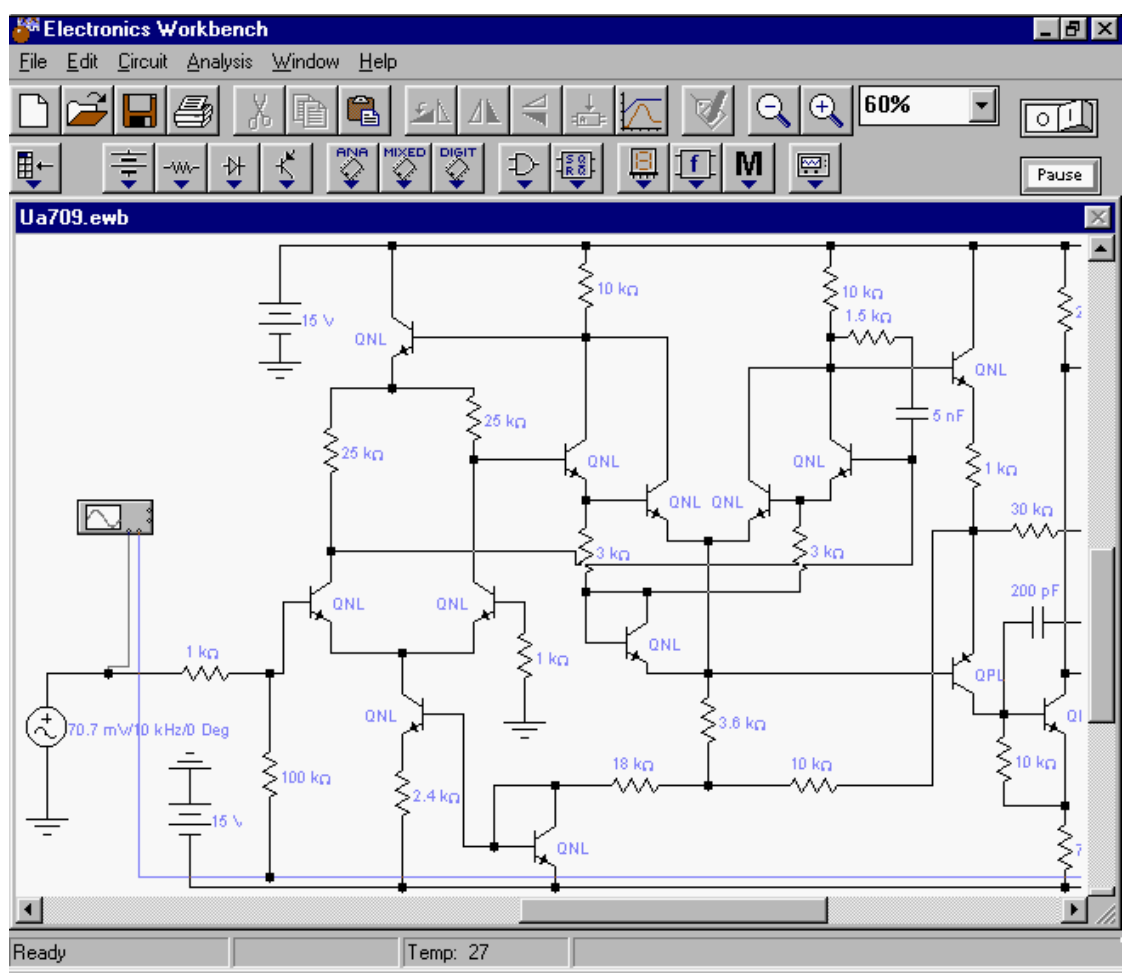

Рис. 2. Снимок окна программы EWB 5.12

Окно программы EWB5.12 содержит поле меню, линейки инструментов, контрольно-измерительных приборов, линейку библиотек линейку компонентов, меню Analysis. В рабочем поле программы располагается с подключенными к ней иконками контрольномоделируемая схема измерительных приборов и краткое описание схемы (description), к сожалению, только на английском языке. При необходимости каждый из приборов может быть развернут для установки режимов его работы и наблюдения результатов. Линейки прокрутки используются только для перемещения схемы, одна из которых в развернутом виде показана в левой части окна

#### **2.2.1. MEHIO FILE**

Меню File предназначено для загрузки и записи файлов, получения твердой копии выбранных для печати составных частей схемы, а также для импорта/экспорта файлов в форматах других систем моделирования и программ разработки печатных плат.

Первые четыре команды этого меню: New (Ctrl+N), Open... (Ctrl+O), Save (Ctrl+S), Save As... — типичные для Windows команды работы с файлами и поэтому пояснений не требуют. Для этих команд имеются кнопки (иконки) со

стандартным изображением. Схемные файлы программы EWB имеют следующие расширения ewb.

Revert to Saved... — стирание всех изменений, внесенных в текущем сеансе редактирования, и восстановление схемы в первоначальном виде.

Print... (CTRL+P) - выбор данных для вывода на принтер:

- Schematic — схемы (опция включена по умолчанию);

– Description — описания к схеме;

– Part list — перечня выводимых на принтер документов;

– Label list — списка обозначений элементов схемы;

– Model list — списка имеющихся в схеме компонентов;

 Subcircuits — подсхем (частей схемы, являющихся законченными функциональными узлами и обозначаемых прямоугольниками с названием внутри);

– Analysis options — перечня режимов моделирования;

– Instruments — списка приборов.

В этом же подменю можно выбрать опции печати (кнопка Setup) и отправить материал на принтер (кнопка Print). В программе предусмотрена также возможность изменения масштаба выводимых на принтер данных в пределах от 20 до 500%.

Print Setup... — настройка принтера.

Exit (ALT + F4) — выход из программы.

Install... — установка дополнительных программ с гибких дисков.

Import from SPICE — импорт текстовых файлов описания схемы и задания на моделирование в формате SPICE (с расширением.cir) и автоматическое построение схемы по ее текстовому описанию.

Export to SPICE — составление текстового описания схемы и задания на моделирование в формате SPICE.

Export to PCB — составление списков соединений схемы в формате OrCAD и других программ разработки печатных плат.

В подменю Import/Export предусмотрены возможности обмена данными с программой разработки печатных плат EWB Layout.

#### **2.2.2. МЕНЮ ЕДІТ**

Меню Edit позволяет выполнять команды редактирования схем и копирования экрана.

Cut (CTRL+X) — стирание (вырезание) выделенной части схемы с сохранением ее в буфере обмена (Clipboard). Выделение одного компонента производится щелчком мыши на изображении (значке) компонента. Для выделения части схемы или нескольких компонентов необходимо поставить курсор мыши в левый угол воображаемого прямоугольника, охватывающего выделяемую часть, нажать левую кнопку мыши и, не отпуская ее, протянуть курсор по диагонали этого прямоугольника, контуры которого появляются уже

в начале движения мыши, и затем отпустить кнопку. Выделенные компоненты окрашиваются в красный цвет.

Сору (CTRL+C) — копирование выделенной части схемы в буфер обмена.

Paste (CTRL+V) — вставка содержимого буфера обмена на рабочее поле программы. Поскольку в EWB нет возможности помещать импортируемое изображение схемы или ее фрагмента в точно указанное место, то непосредственно после вставки, когда изображение еще является отмеченным (выделено красным) и может оказаться наложенным на создаваемую схему, его можно переместить в нужное место клавишами курсора или ухватившись мышью за один из отмеченных компонентов. Таким же образом перемещаются и предварительно выделенные фрагменты уже имеющейся на рабочем поле схемы.

Delete (Del) — стирание выделенной части схемы.

Select All (CTRL+A) — выделение всей схемы.

Сору as Bitmap — команда превращает курсор мыши в крестик, которым по правилу прямоугольника можно выделить нужную часть экрана, после отпускания левой кнопки мыши выделенная часть копируется в буфер обмена, после чего его содержимое может быть импортировано в любое приложение Windows. Копирование всего экрана производится нажатием клавиши Print Screen; копирование активной в данный момент части экрана, например, диалогового окна — комбинацией Alt+Print Screen. Перечисленные команды очень удобны при подготовке отчетов по моделированию, например, при оформлении лабораторных работ.

Show Clipboard — показать содержимое буфера обмена.

#### **2.2.3. MEHIO CIRCUIT**

Меню Circuit используется при подготовке схем, а также для задания параметров моделирования.

Rotate (CTRL+R) — вращение выделенного компонента; компонента поворачиваются против часовой стрелки на 90° при каждом выполнении команды, для измерительных приборов (амперметр, вольтметр и др.) меняются местами клеммы подключения; команда используется при подготовке схем. В готовой схеме пользоваться командой нецелесообразно, поскольку это чаще всего приводит к путанице, — в таких случаях компонент нужно сначала отключить, а затем вращать.

Flip Horizontal — зеркальное отображение компонента по горизонтали.

Flip Vertical — зеркальное отображение компонента по вертикали.

Component Properties — свойства компонента.

Greate Subcircuit (CTRL+B) — преобразование предварительно выделенной части схемы в подсхему. Выделяемая часть схемы должна быть расположена таким образом, чтобы в выделенную область не попали не относящиеся к ней проводники и компоненты.

Zoom In - увеличение изображения с указанием масштаба в диапазоне 50 — 200%.

Zoom Out - уменьшения изображения с указанием масштаба в диапазоне 50 — 200%.

Schematic Options – диалоговое окно, состоящее из нескольких закладок.

#### **2.2.4. MEHIO WINDOW**

Меню Window содержит следующие команды:

Arrange (CTRL+W) — упорядочение информации; в рабочем окне EWB путем перезаписи экрана, при этом исправляются искажения изображений компонентов и соединительных проводников;

Circuit — вывод схемы на передний план;

Description (CTRL+D) - вывод на передний план описания схемы (если оно имеется) или окна-ярлыка для его подготовки (только на английском языке).

#### 3. ЛАБОРАТОРНОЕ ЗАДАНИЕ И МЕТОДИЧЕСКИЕ УКАЗАНИЯ ПО ЕГО ВЫПОЛНЕНИЮ

Для выполнения лабораторной работы необходимы два источника напряжения с одинаковыми величинами выходного напряжения и начальной фазой, которые имеются в программе EWB. Необходимый сдвиг фаз  $\varphi$  создается при помощи фазосдвигающей *RC* цепочкой. Чтобы фазосдвигающая *RC* цепочка задерживала сигнал, она должна быть интегрирующей. Для такой цепочки сдвиг фаз можно определить по формуле

$$\varphi = \operatorname{arctg}(2\pi f C R),$$

где R - величина сопротивления резистора; С - величина емкости конденсатора; f - частота сигнала.

Зададимся величиной сопротивления резистора 1 кОм. Тогда величину емкости конденсатора при заданном угле ф сдвиг фаз можно определить по формуле

$$C = \frac{tg\phi}{2\pi fR}.$$

Один источник напряжения E<sub>1</sub> переменного тока будем использовать напрямую. Его начальная фаза равна нулю или 180° в зависимости от полярности его включения. Зададимся величиной напряжения этого источника равной 10 В.

Другой источник напряжения  $E_2$  переменного тока, имеющий в своем составе фазосдвигающую цепочку, тоже должен иметь величину выходного напряжения  $U_2$  равную 10 В. На фазосдвигающей цепочке будет образовываться падение напряжения, поэтому исходный источник  $E_2$  должен иметь напряжение:

$$E_2 = E_1 \sqrt{1 + tg^2 \phi} \,. \label{eq:E2}$$

Исследование фигур Лиссажу будем проводить, как представлено в таблице 2, при сдвиге фаз 0°, 45°, 90°, 135° и 180° и на следующих частотах: равных  $f_1 = f_2$  и  $f_2 = n \cdot f_1$ , указанных в номере варианта ( $f_1 = 1$  кГц, n = 4).

**3.1. ПРОВЕДЕНИЕ ИЗМЕРЕНИЙ ПРИ**  $F_1 = F_2$ . И  $\Phi = 0$ Схема и результаты измерения представлены на рисунках 3,4 и 5.

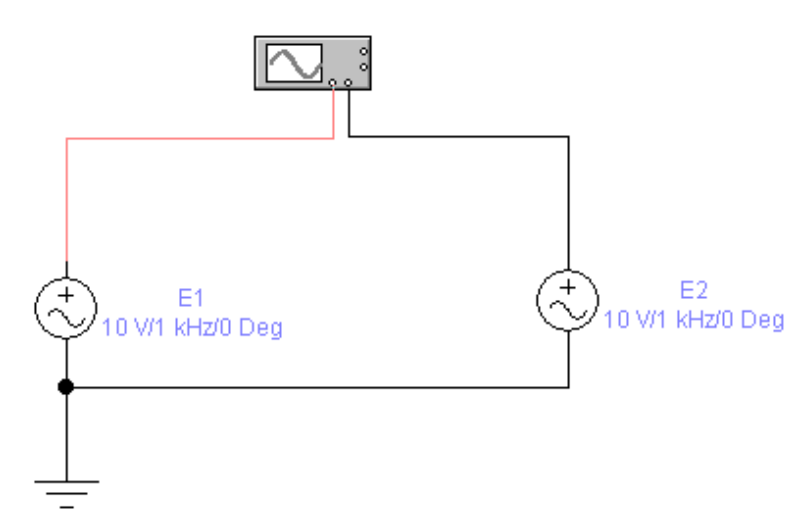

**Рис. 3.** Снимок с экрана схемы проведения измерений при  $f_1 = f_2$  и  $\phi = 0$ 

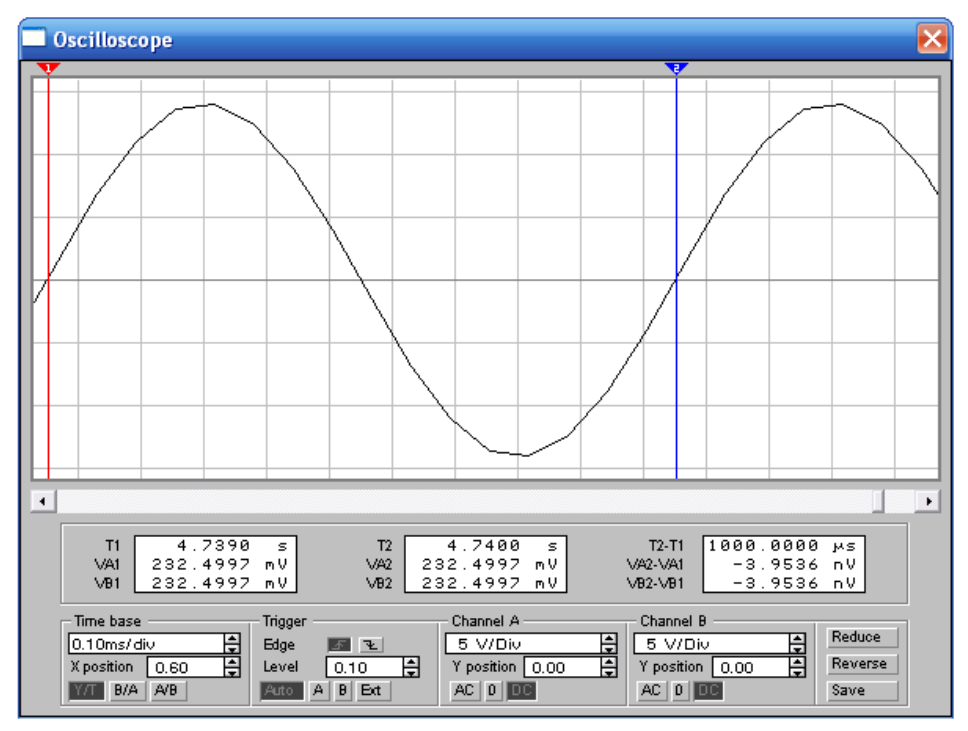

**Рис. 4.** Снимок с экрана результатов измерений зависимостей  $e_1(t)$  и  $e_2(t)$  при  $f_1 = f_2$  и  $\phi = 0$ 

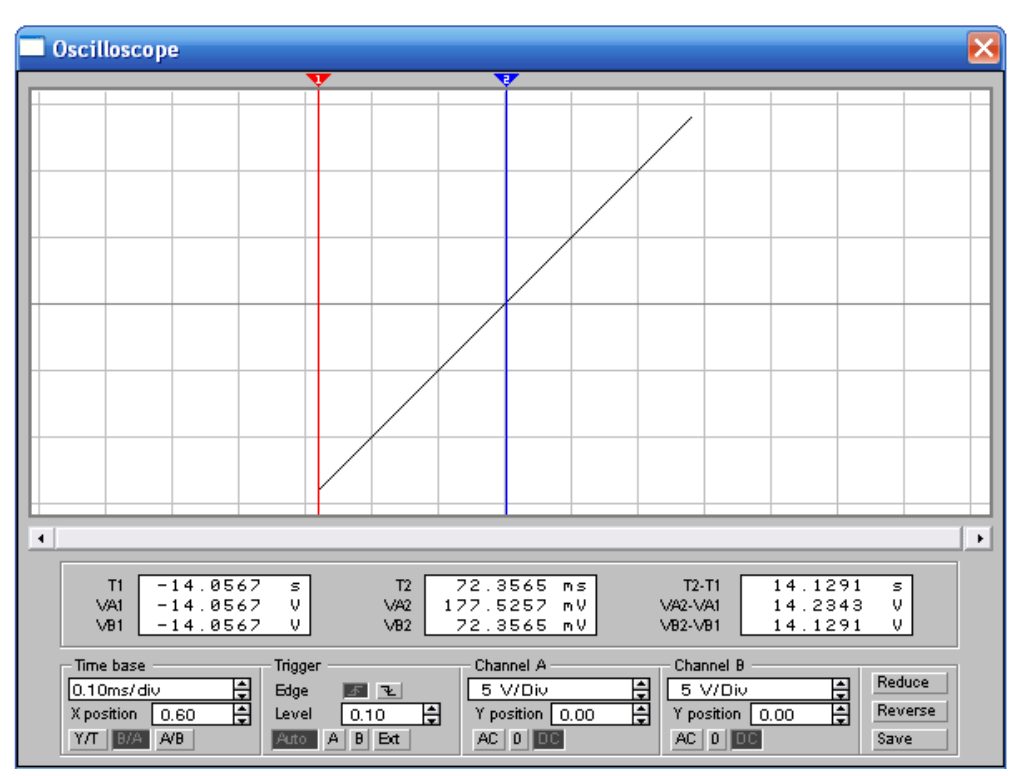

**Рис. 5.** Снимок с экрана результатов измерений зависимостей  $e_2 = f(e_1)$  при  $f_1 = f_2$  и  $\phi = 0$ 

## 3.2. ПРОВЕДЕНИЕ ИЗМЕРЕНИЙ ПРИ $F_1 = F_2$ . И $\Phi = 180^\circ$

Схема и результаты измерения представлены на рисунках 6,7 и 8.

Сигнал вертикального перемещения луча в режиме развертки  $e_2 = f(e_1)$  происходит по закону  $E_2 \sin \omega t$ . Сигнал горизонтального перемещения луча такой же во времени  $E_1 \sin \omega t$ . С учетом фазового сдвига на 180° можно записать  $E_1 \sin(\omega t + 180^0)$  или минус  $E_1 \sin \omega t$ , что и реализовано с источником  $E_1$  на рисунке 6.

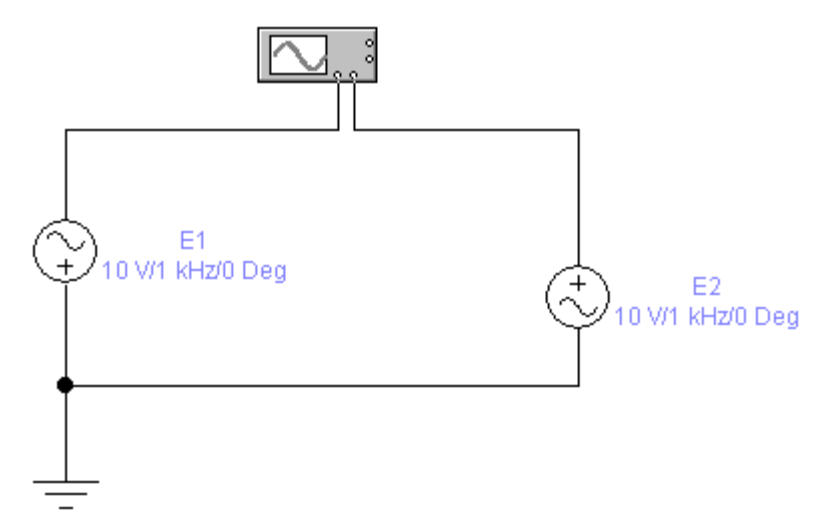

Рис. 6. Снимок с экрана схемы проведения измерений при  $f_1 = f_2$  и  $\phi = 180^\circ$ 

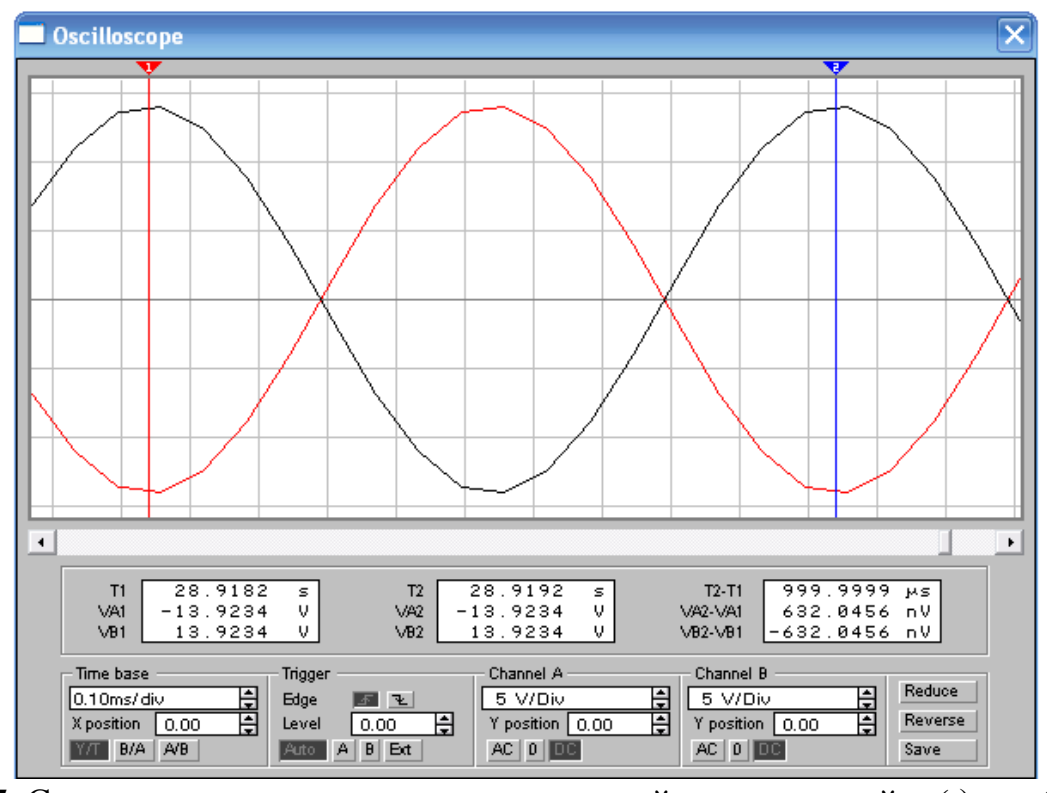

**Рис. 7.** Снимок с экрана результатов измерений зависимостей  $e_1(t)$  и  $e_2(t)$  при  $f_1 = f_2$  и  $\phi = 180^\circ$ 

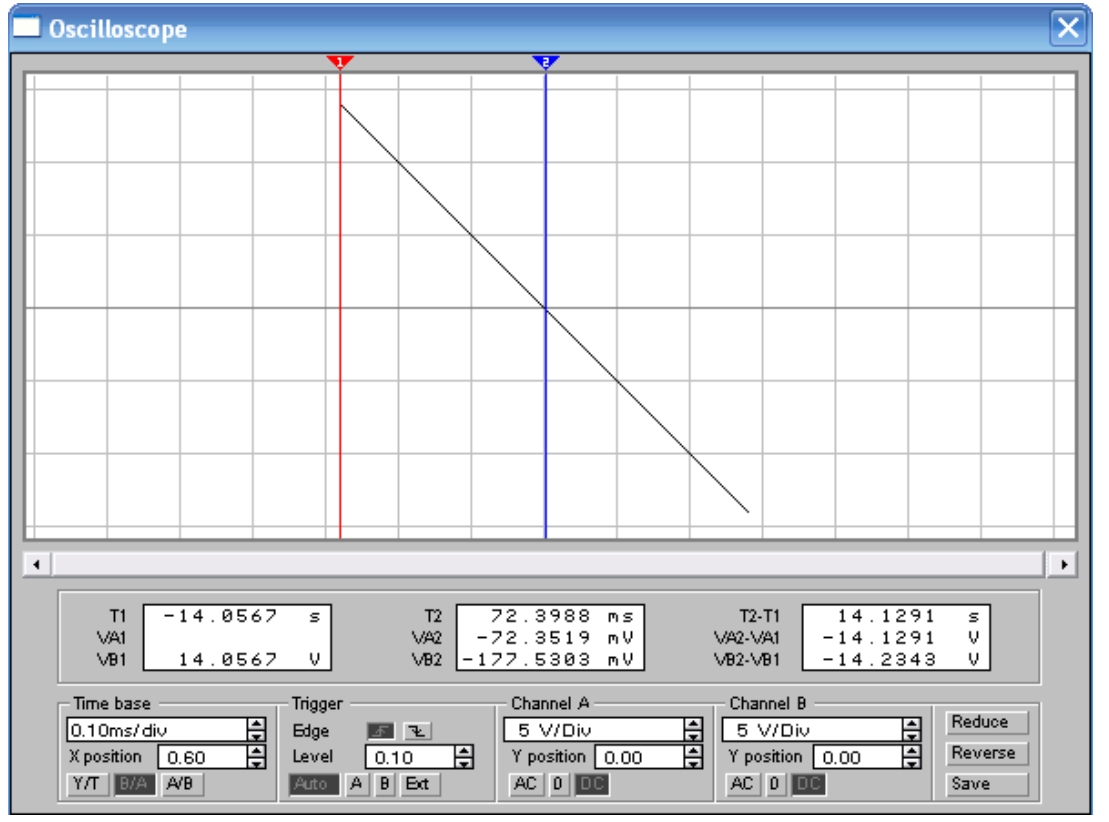

**Рис. 8.** Снимок с экрана результатов измерений зависимостей  $e_2 = f(e_1)$  при  $f_1 = f_2$  и  $\phi = 180^\circ$ 

# 3.3. ПРОВЕДЕНИЕ ИЗМЕРЕНИЙ ПРИ $F_1 = F_2$ . И $\Phi = 45^\circ$

Величину емкости конденсатора при заданном угле сдвиг фаз $\varphi$  равным 45° можно определить по формуле

$$C = \frac{tg\phi}{2\pi fR} = \frac{1}{2 \cdot 3, 14 \cdot 10^3 \cdot 10^3} = \frac{10^{-6}}{6,28} = 0,159 \cdot 10^{-6} \Phi = 0,159 \text{ MK}\Phi.$$

Исходный источник Е2 должен иметь напряжение

$$E_2 = E_1 \sqrt{1 + tg^2 \phi} = 10\sqrt{1 + tg^2 45^\circ} = 10\sqrt{1 + 1} = 10\sqrt{2} = 14,1 \text{ B}.$$

Схема и результаты измерения представлены на рисунках 9,10 и 11.

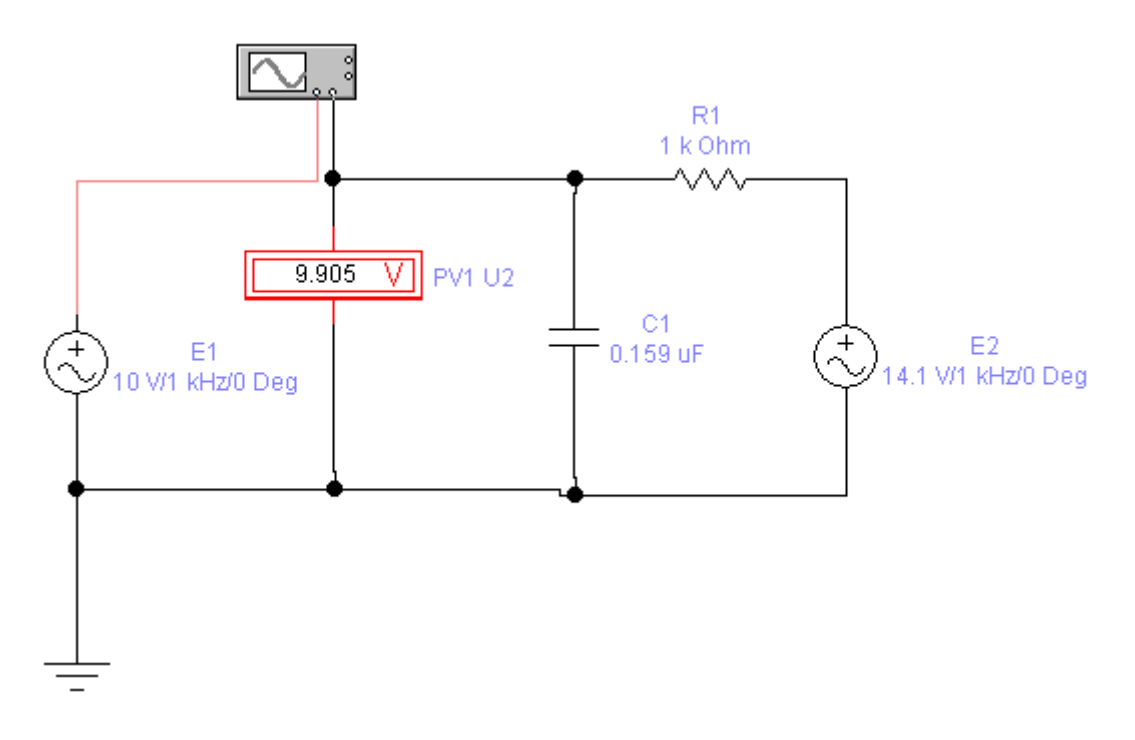

**Рис. 9.** Снимок с экрана схемы проведения измерений при  $f_1 = f_2$  и  $\phi = 45^{\circ}$  (Вольтметр PV1 предназначен для контроля напряжения U<sub>2</sub> на входе В осциллографа)

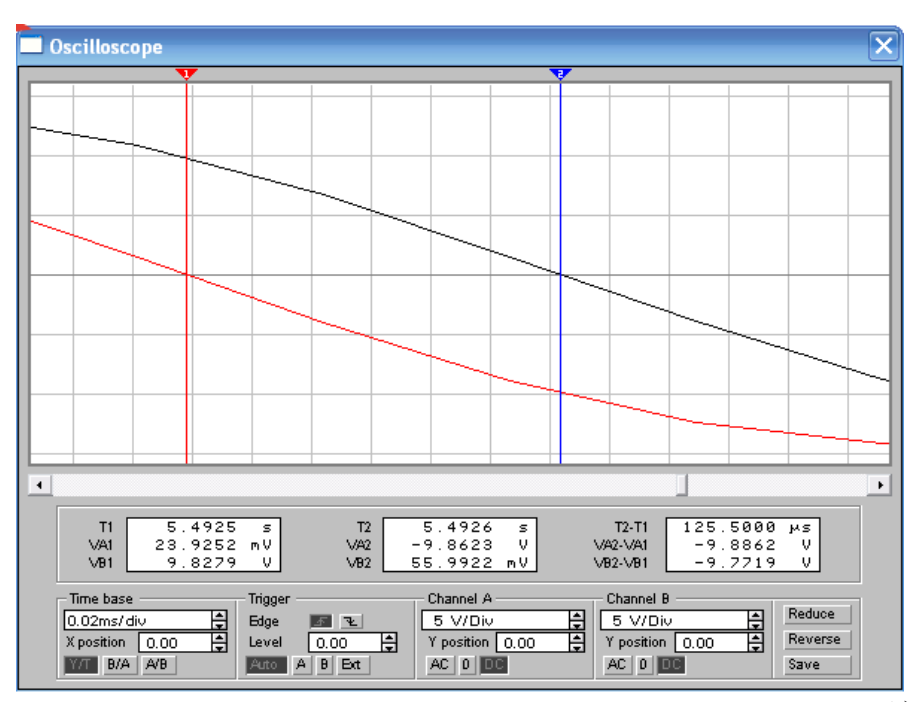

**Рис. 10.** Снимок с экрана результатов измерений зависимостей  $e_1(t)$  и  $e_2(t)$  при  $f_1 = f_2$  и  $\phi = 45^\circ$ 

Согласно рисунка 10 сдвиг фаз  $\phi$  между сигналами  $e_1(t)$  и  $e_2(t)$  можно определить по формуле:

$$\varphi = 360^{\circ} \cdot \frac{\Delta t}{T} = 360^{\circ} \cdot \frac{125,5}{1000} \approx 45^{\circ},$$

где Т – период сигнала с частотой 1 кГц.

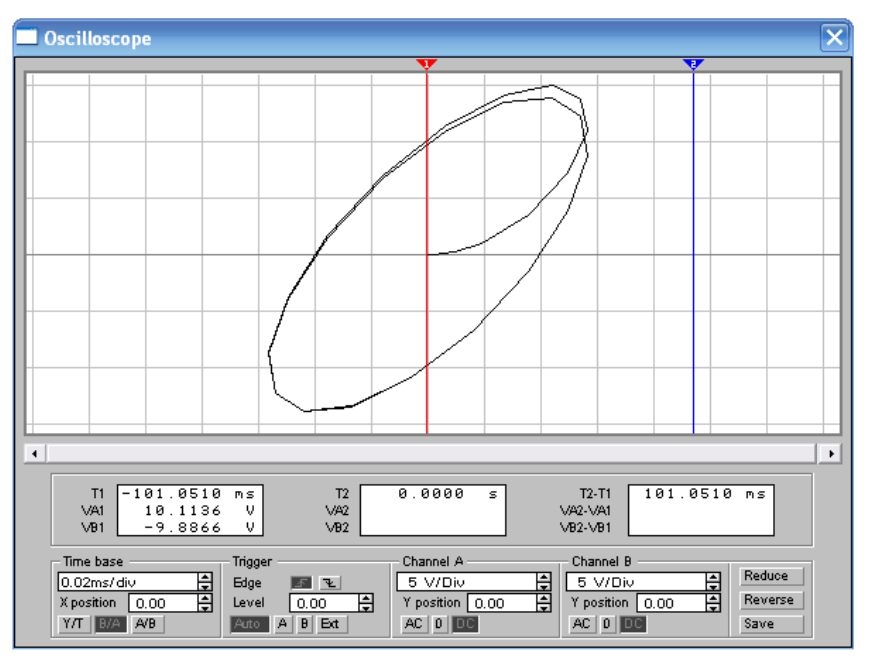

**Рис. 11.** Снимок с экрана результатов измерений зависимостей  $e_{2=} f(e_1)$  при  $f_1 = f_2$  и  $\phi = 45^\circ$ 

Согласно рисунку 11 расстояние между крайними точками по курсору 1 равняется

$$VA1 - VB1 = 10,11 + 9,89 = 20B$$

# 3.4. ПРОВЕДЕНИЕ ИЗМЕРЕНИЙ ПРИ $F_1 = F_2$ . И $\Phi = 90^\circ$

При  $\phi = 90^\circ$  tg $\phi = \infty$ , поэтому примем значение близким к 90°, например, 89,5°.

Величину емкости конденсатора при заданном угле сдвиг фаз  $\varphi$  равным 89,5° можно определить по формуле

$$C = \frac{tg\phi}{2\pi fR} = \frac{115}{2 \cdot 3,14 \cdot 10^3 \cdot 10^3} = \frac{115 \cdot 10^{-6}}{6,28} = 18,22 \cdot 10^{-6} \Phi = 18,22 \text{ мк}\Phi.$$

Исходный источник Е2 должен иметь напряжение

$$E_2 = E_1 \sqrt{1 + tg^2 \phi} = 10\sqrt{1 + tg^2 89,5^{\circ}} = 10\sqrt{1 + 13225} = 10 \cdot 115 = 1150 \text{ B}.$$

Схема и результаты измерения представлены на рисунках 12,13 и 14.

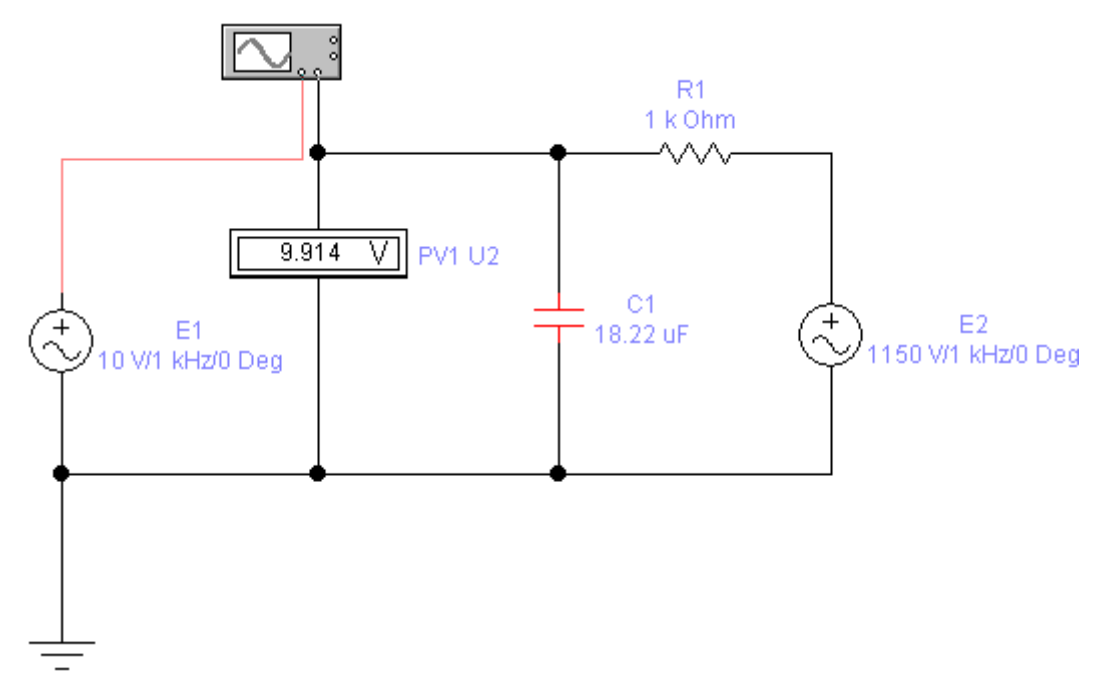

Рис. 12. Снимок с экрана схемы проведения измерений при  $f_1 = f_2$  и  $\phi = 89,5^{\circ}$ 

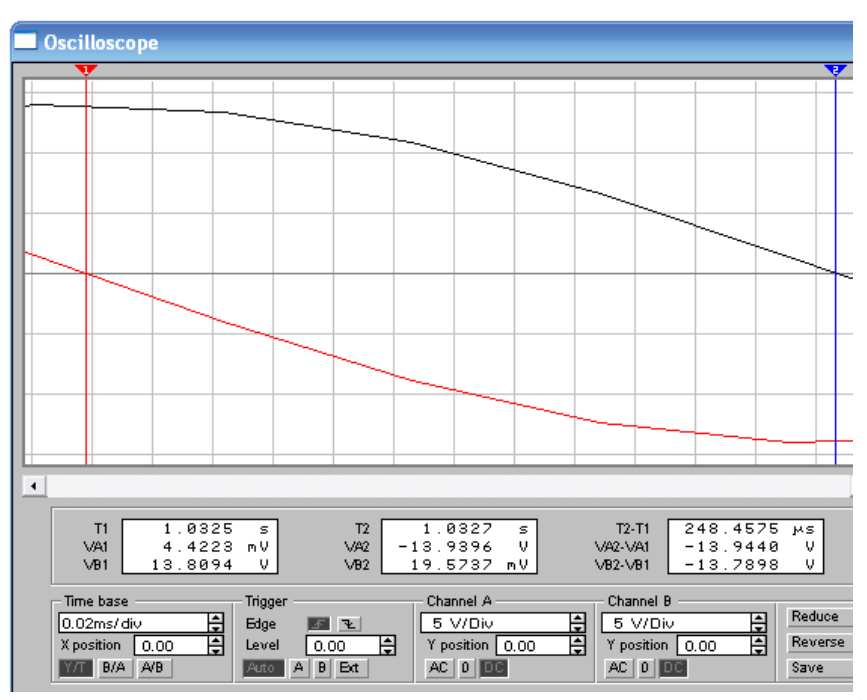

**Рис. 13.** Снимок с экрана результатов измерений зависимостей  $e_1(t)$  и  $e_2(t)$  при  $f_1 = f_2$  и  $\phi = 89,5^\circ$ 

Согласно рисунку 13 сдвиг фаз  $\phi$  между сигналами  $e_1(t)$  и  $e_2(t)$  можно определить по формуле

$$\varphi = 360^{\circ} \cdot \frac{\Delta t}{T} = 360^{\circ} \cdot \frac{248,5}{1000} \approx 89,46^{\circ},$$

где Т – период сигнала с частотой 1 кГц.

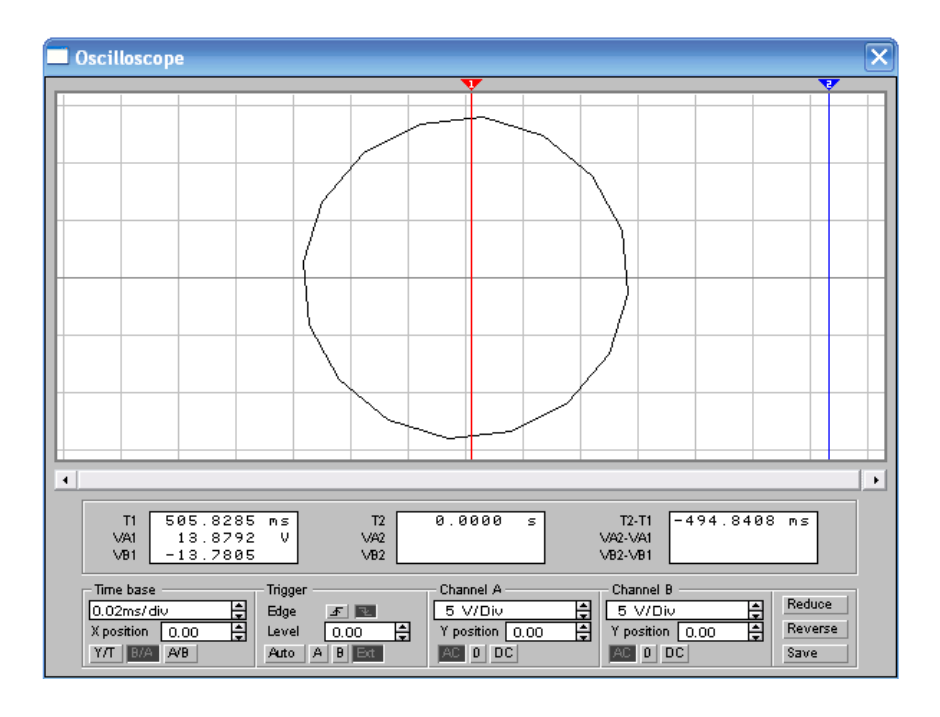

**Рис. 14.** Снимок с экрана результатов измерений зависимостей  $e_{2=} f(e_1)$  при  $f_1 = f_2$  и  $\phi = 89,5^\circ$ 

Согласно рисунка 14 расстояние между крайними точками по курсору 1 равняется

$$VA1 - VB1 = 13,87 + 13,78 = 27,65 B.$$

3.5. ПРОВЕДЕНИЕ ИЗМЕРЕНИЙ ПРИ  $F_1 = F_2$ . И  $\Phi = 135$  °

Тангенс угла сдвига фаз tg равен:

$$tg135^{0} = \frac{\sin 135^{0}}{\cos 135^{0}} = \frac{\sin 45^{0}}{-\cos 45^{0}},$$
$$tg45^{0} = \frac{\sin 45^{0}}{\cos 45^{0}}.$$

Знак минус перед  $\cos 45^{\circ}$  для  $tg135^{\circ}$  указывает на необходимость изменения фазы первого сигнала  $E_1 \cos \omega t$  на  $180^{\circ}$  по сравнению со схемой измерения при  $\varphi = 45^{\circ}$ , показанной на рисунке 9. Результаты расчетов аналогичны как для раздела 3.2: C = 0,159 мкФ и  $E_2 = 14,1$  В.

Схема и результаты измерения представлены на рисунках 15,16 и 17.

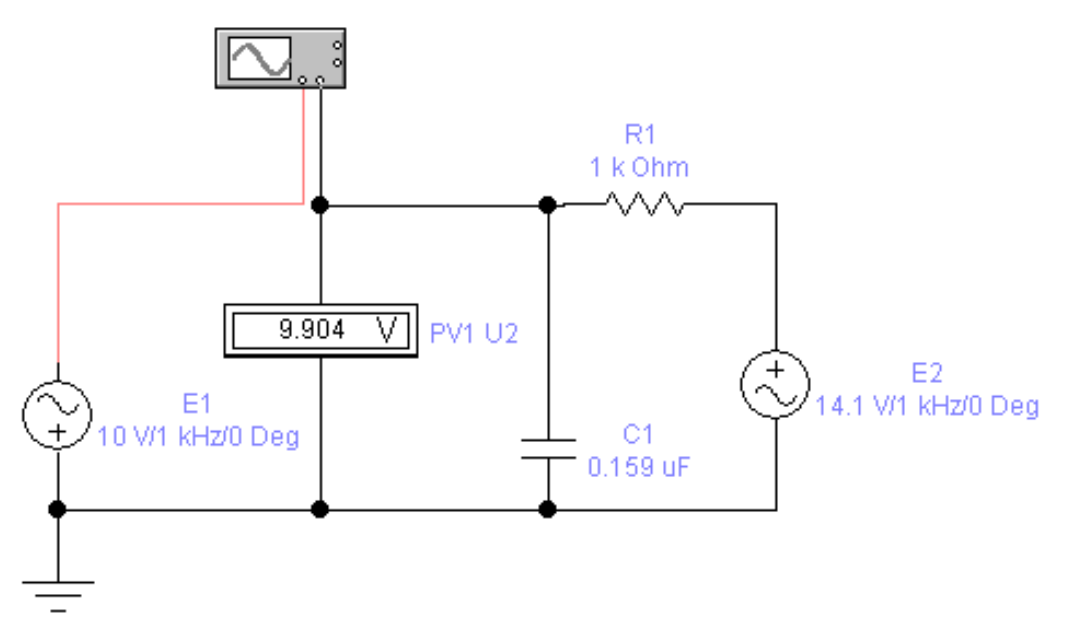

**Рис. 15.** Снимок с экрана схемы проведения измерений при  $f_1 = f_2$  и  $\phi = 135^{\circ}$ 

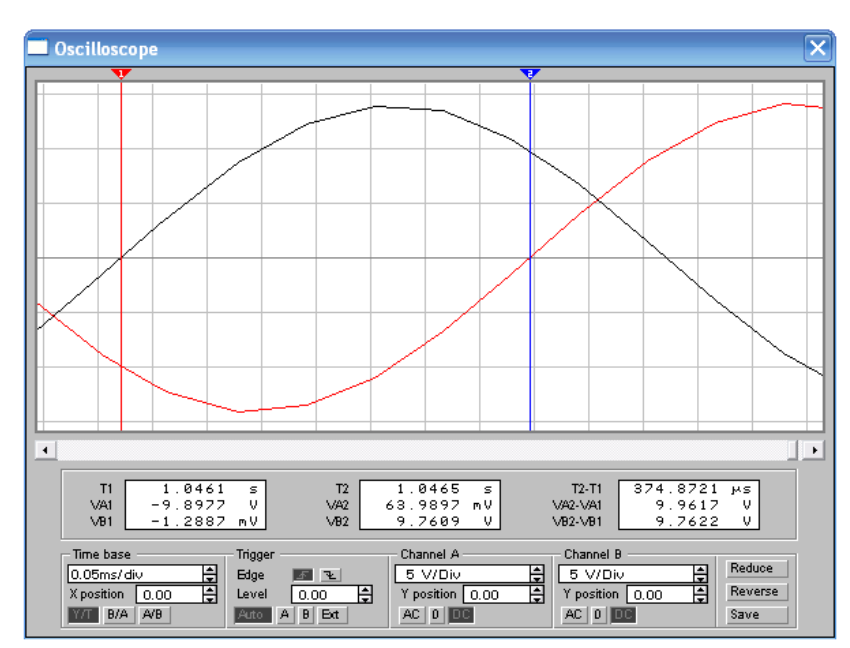

**Рис. 16.** Снимок с экрана результатов измерений зависимостей  $e_1(t)$  и  $e_2(t)$  при  $f_1 = f_2$  и  $\phi = 135^\circ$ 

Согласно рисунка 16 сдвиг фаз  $\phi$  между сигналами  $e_1(t)$  и  $e_2(t)$  можно определить по формуле

$$\varphi = 360^{\circ} \cdot \frac{\Delta t}{T} = 360^{\circ} \cdot \frac{374,9}{1000} \approx 135^{\circ},$$

где Т – период сигнала с частотой 1 кГц.

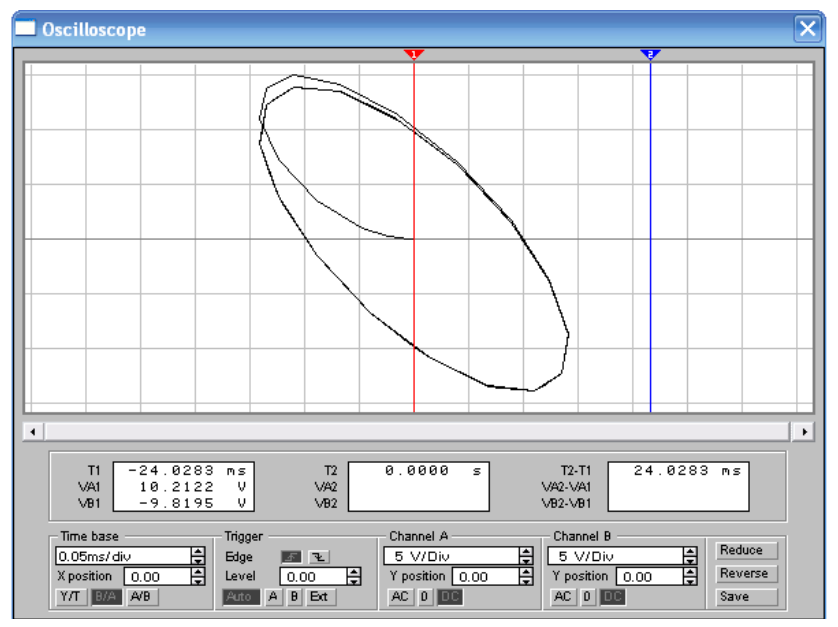

**Рис. 17.** Снимок с экрана результатов измерений зависимостей  $e_{2=}f(e_1)$  при  $f_1 = f_2$  и  $\phi = 135^\circ$ 

Согласно рисунка 17 расстояние между крайними точками по курсору 1 равняется:

$$VA1 - VB1 = 10,2 + 9,8 = 20B,$$

такое же, как при  $\phi = 45^{\circ}$ , представленное на рисунке 11.

# **3.6. ПРОВЕДЕНИЕ ИЗМЕРЕНИЙ ПРИ** $F_{2.} = 4F_1 U \Phi = 0 \circ$ Схема и результаты измерения представлены на рисунках 18,19 и 20

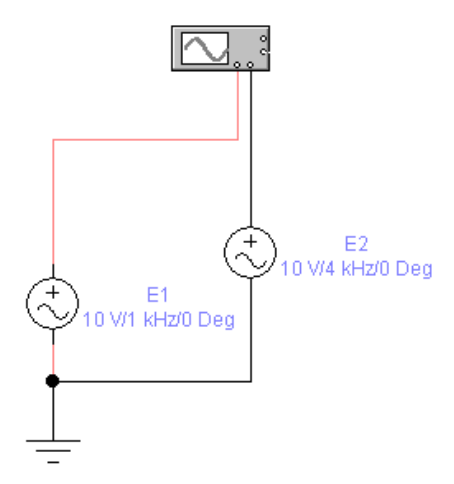

Рис. 18. Снимок с экрана схемы проведения измерений при  $f_2=4f_1$  и  $\phi=0^\circ$ 

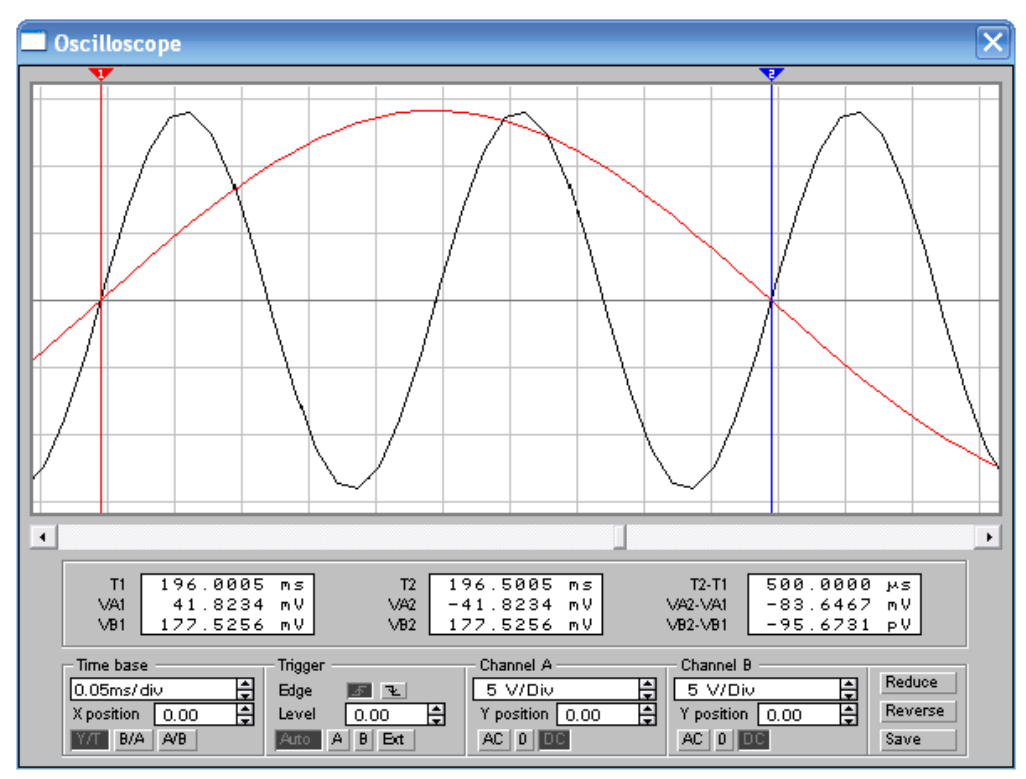

**Рис. 19.** Снимок с экрана результатов измерений зависимостей  $e_1(t)$  и  $e_2(t)$  при  $f_2 = 4f_1$  и  $\phi = 0^\circ$ 

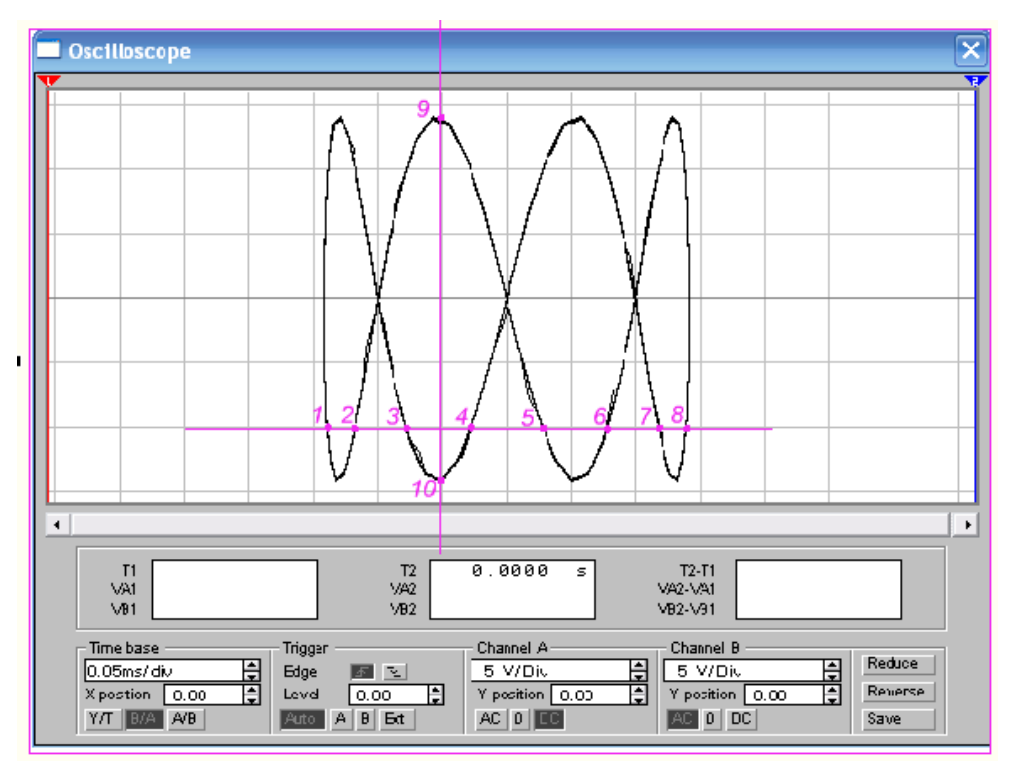

**Рис. 20.** Снимок с экрана и графическая коррекция результатов измерений зависимостей  $e_{2=}f(e_{1})$  при  $f_{2} = 4f_{1}$  и  $\phi = 0^{\circ}$ 

Соотношение частот двух гармонических колебаний может быть определено как отношение числа точек пересечения фигуры Лиссажу m (точки 9 и 10) по вертикали к числу точек пересечения n (точки 1, 2, 3, 4, 5, 6, 7 и 8) по горизонтали. Как показано на рисунке 20, это отношение составляет

$$\frac{f_1}{f_2} = \frac{m}{n} = \frac{2}{8} = \frac{1}{4}$$

Отсюда измеряемая частота определяется как  $f_2 = 4f_1$ .

## 3.7. ПРОВЕДЕНИЕ ИЗМЕРЕНИЙ ПРИ $F_{2.} = 4 F_1 U \Phi = 180 \circ$

Схема и результаты измерения представлены на рисунках 21, 22 и 23.

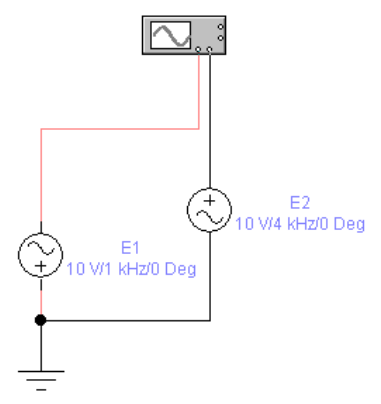

Рис. 21. Снимок с экрана схемы проведения измерений при  $f_2 = 4f_1$  и  $\phi = 180^\circ$ 

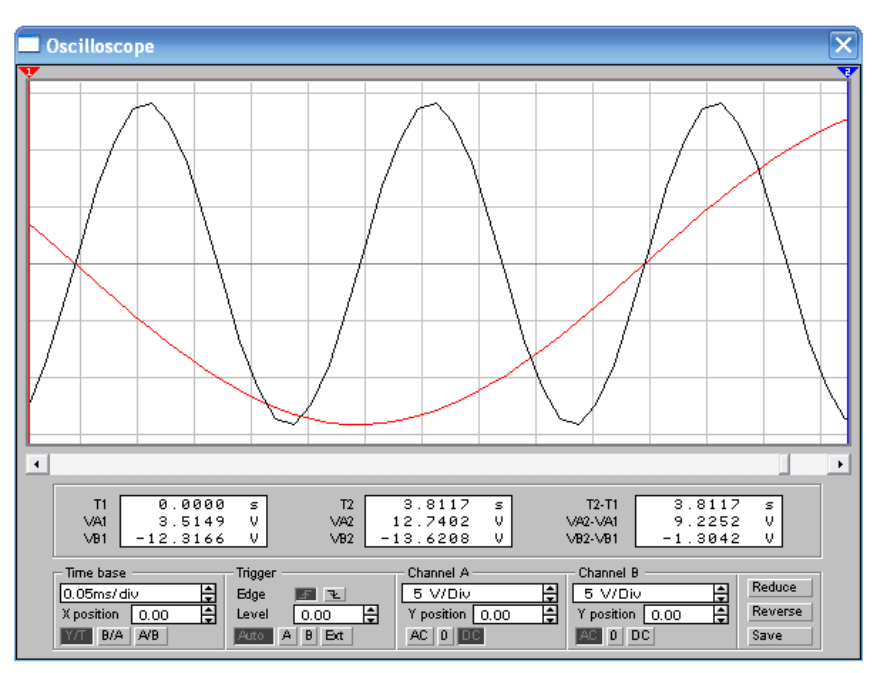

**Рис. 22.** Снимок с экрана результатов измерений зависимостей  $e_1(t)$  и  $e_2(t)$  при  $f_2 = 4f_1$  и  $\phi = 180^\circ$ 

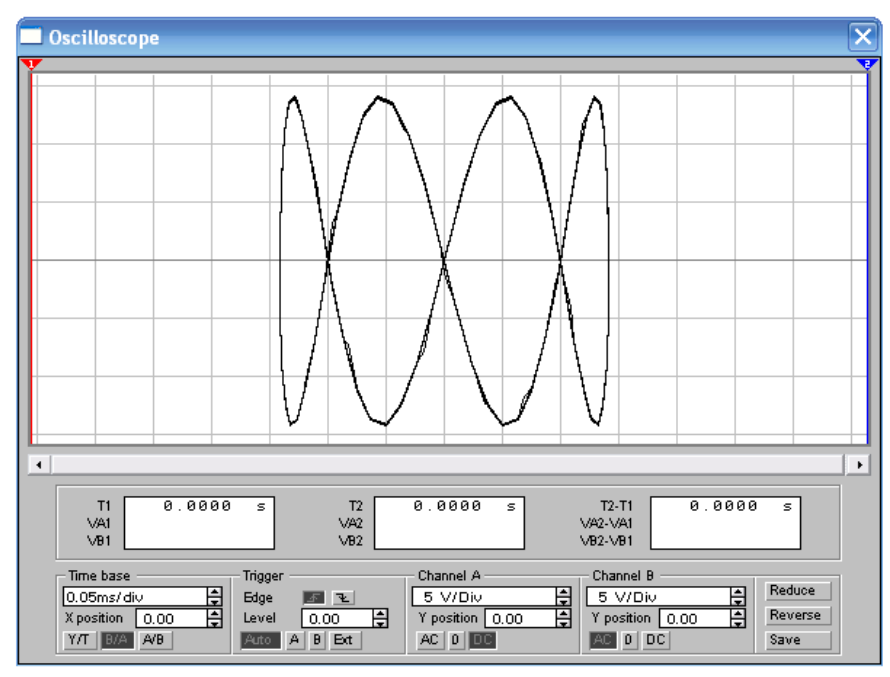

**Рис. 23.** Снимок с экрана результатов измерений зависимостей  $e_2 = f(e_1)$  при  $f_2 = 4f_1$  и  $\phi = 180^\circ$ 

#### 3.8 ПРОВЕДЕНИЕ ИЗМЕРЕНИЙ ПРИ $F_{2.} = 4 F_1 U \Phi = 45 \circ$

Величину емкости конденсатора при заданном угле сдвиг фаз  $\phi$  равным 45° и частоте  $f_2 = 4f_1$ , равной 4 кГц, можно определить по формуле

$$C = \frac{tg\phi}{2\pi fR} = \frac{1}{2 \cdot 3, 14 \cdot 4 \cdot 10^3 \cdot 10^3} = \frac{10^{-6}}{25, 12} = 0,0398 \cdot 10^{-6} \Phi = 39,8 \text{ H}\Phi.$$

Исходный источник Е2 должен иметь напряжение

$$E_2 = E_1 \sqrt{1 + tg^2 \phi} = 10\sqrt{1 + tg^2 45^\circ} = 10\sqrt{1 + 1} = 10\sqrt{2} = 14,1 \text{ B}.$$

Схема и результаты измерения представлены на рисунках 24, 25 и 26.

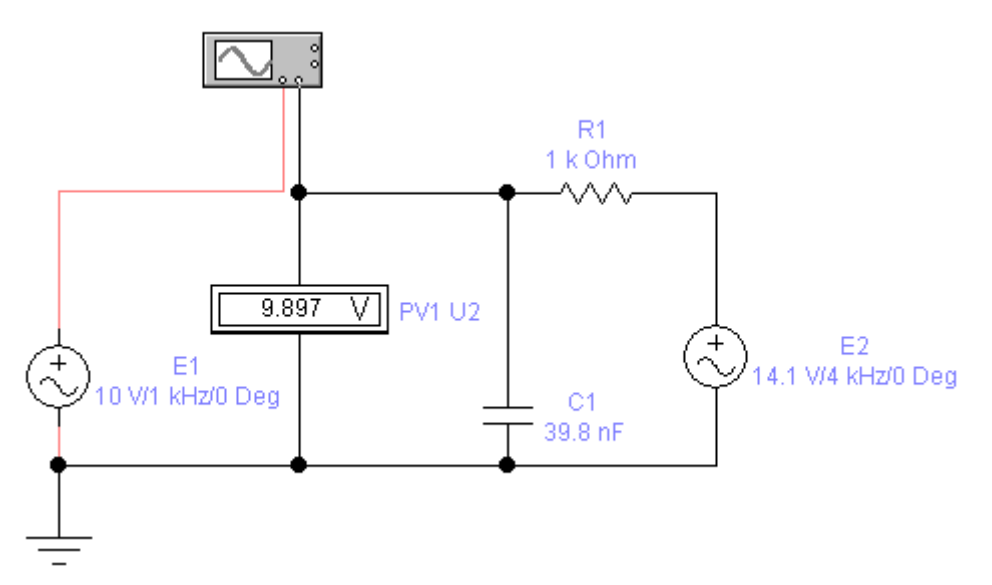

Рис. 24. Снимок с экрана схемы проведения измерений при  $f_2 = 4f_1$  и  $\phi = 45^\circ$ 

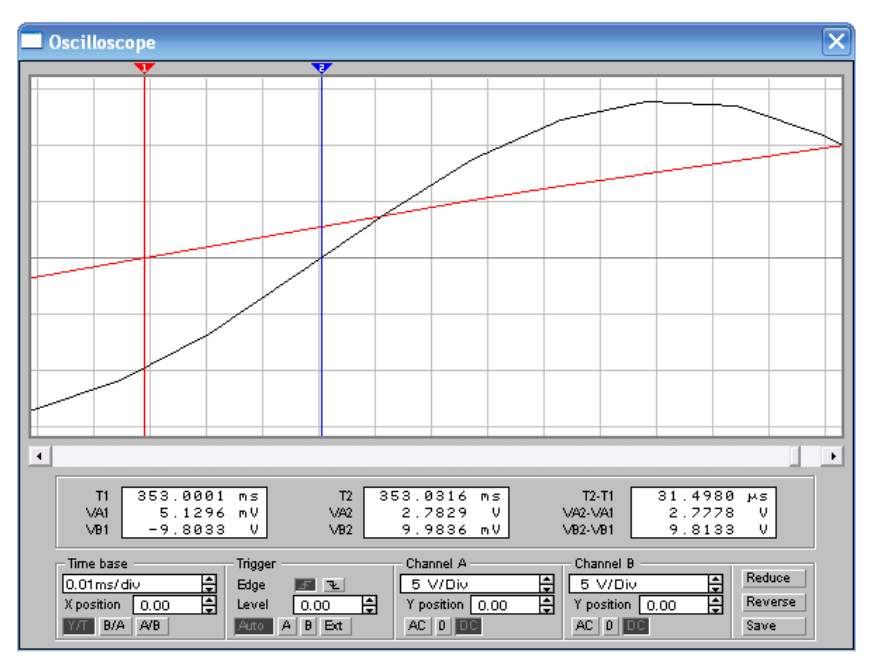

**Рис. 25.** Снимок с экрана результатов измерений зависимостей  $e_1(t)$  и  $e_2(t)$  при  $f_2 = 4f_1$  и  $\phi = 45^\circ$ 

Сдвиг фаз $\varphi$  между сигналами  $e_1(t)$  и  $e_2(t)$  можно определить по формуле  $\varphi = 360^0 \cdot \frac{\Delta t}{T} = 360^0 \cdot \frac{31,5}{250} = 45,4^\circ,$ 

где Т – период сигнала с частотой 4 кГц.

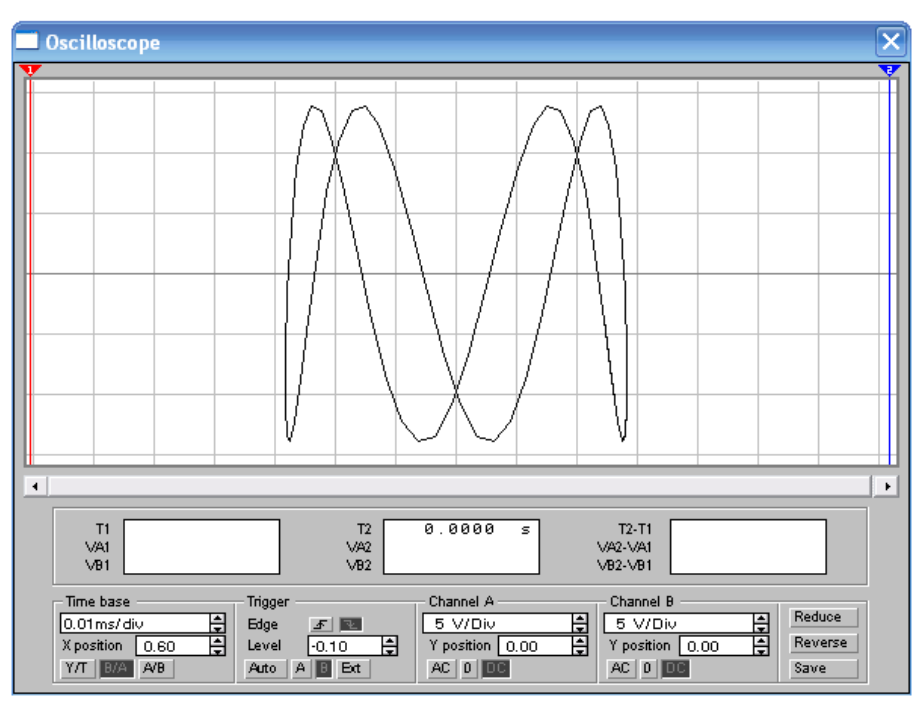

**Рис. 26.** Снимок с экрана результатов измерений зависимостей  $e_2 = f(e_1)$  при  $f_2 = 4f_1$  и  $\phi = 45^{\circ}$ 

**3.9. ПРОВЕДЕНИЕ ИЗМЕРЕНИЙ ПРИ**  $F_{2.} = 4 F_1 U \Phi = 90 \circ$ 

При  $\phi = 90^{\circ}$  tg $\phi = \infty$ , поэтому примем значение близким к  $90^{\circ} - 89,5^{\circ}$ .

Величину емкости конденсатора при заданном угле сдвиг фаз $\varphi$  равным 89,5° и частоте  $f_2=4f_1$ , равной 4 кГц, можно определить по формуле

$$C = \frac{tg\phi}{2\pi fR} = \frac{115}{2 \cdot 3,14 \cdot 4 \cdot 10^3 \cdot 10^3} = \frac{115 \cdot 10^{-6}}{25,12} = 4,555 \cdot 10^{-6} \Phi = 4,56 \text{ MK}\Phi.$$

Исходный источник Е2 должен иметь напряжение

$$E_2 = E_1 \sqrt{1 + tg^2 \phi} = 10\sqrt{1 + tg^2 89, 5^\circ} = 10\sqrt{1 + 13225} = 10 \cdot 115 = 1150 \text{ B}.$$

Схема и результаты измерения представлены на рисунках 27, 28 и 29.

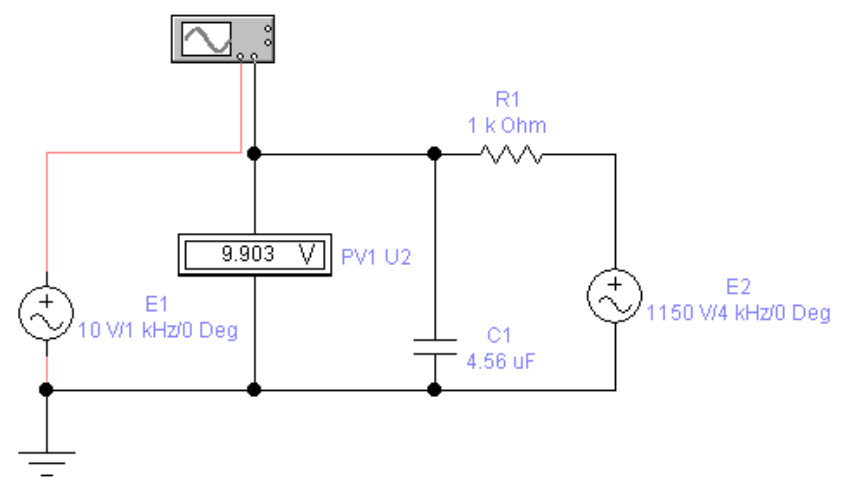

Рис. 27. Снимок с экрана схемы проведения измерений при  $f_2 = 4f_1$  и  $\phi = 89,5^{\circ}$ 

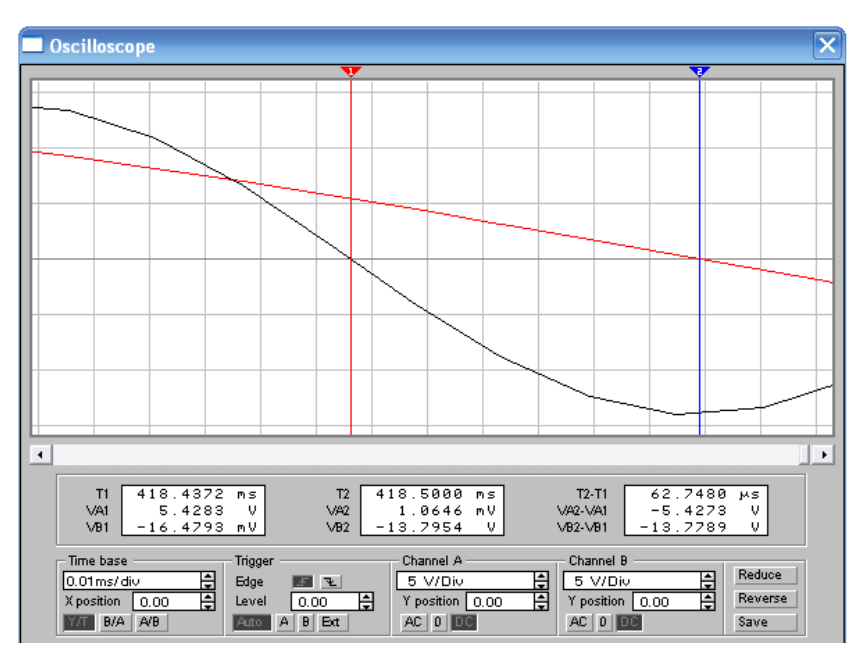

**Рис. 28.** Снимок с экрана результатов измерений зависимостей  $e_1(t)$  и  $e_2(t)$  при  $f_2 = 4f_1$  и  $\phi = 89,5^\circ$ 

Сдвиг фаз  $\phi$  между сигналами  $e_1(t)$  и  $e_2(t)$  можно определить из рисунка 28 по формуле

$$\varphi = 360^{\circ} \cdot \frac{\Delta t}{T} = 360^{\circ} \cdot \frac{62,75}{250} = 90,3^{\circ},$$

где Т – период сигнала с частотой 4 кГц.

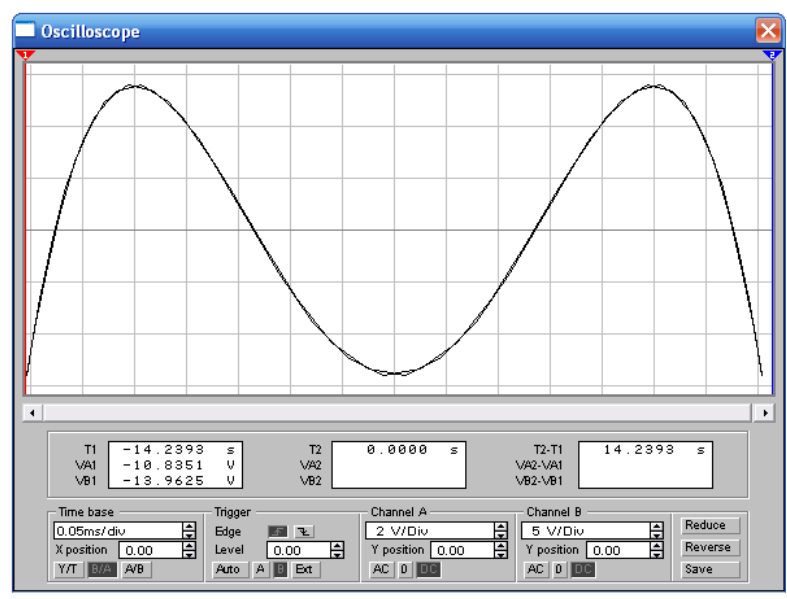

**Рис. 29.** Снимок с экрана результатов измерений зависимостей  $e_2 = f(e_1)$  при  $f_2 = 4f_1$  и  $\phi = 89,5^\circ$ 

# 3.10. ПРОВЕДЕНИЕ ИЗМЕРЕНИЙ ПРИ $F_{2.} = 4 F_1 M \Phi = 135 \circ$

Тангенс угла сдвига фаз tg равен

$$tg135^{0} = \frac{\sin 135^{0}}{\cos 135^{0}} = \frac{\sin 45^{0}}{-\cos 45^{0}},$$
$$tg45^{0} = \frac{\sin 45^{0}}{\cos 45^{0}}.$$

Знак минус перед  $\cos 45^{\circ}$  для  $tg135^{\circ}$  указывает на необходимость изменения фазы первого сигнала  $E_1 \cos \omega t$  на  $180^{\circ}$  по сравнению со схемой измерения при  $\varphi = 45^{\circ}$ , показанной на рисунке 24. Результаты расчетов аналогичны как для раздела 3.7: C = 0,159 мкФ и E2 = 14,1 В.

Схема и результаты измерения представлены на рисунках 30, 31 и 32.

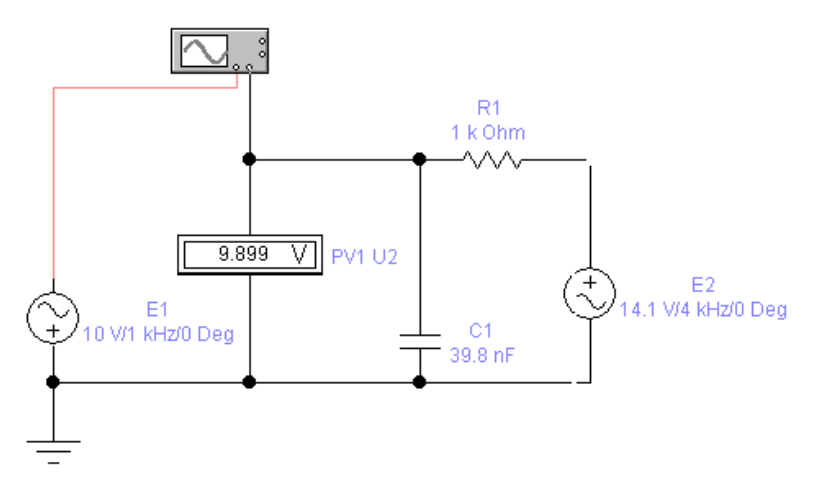

Рис. 30. Снимок с экрана схемы проведения измерений при  $f_2 = 4f_1$  и  $\phi = 135^\circ$ 

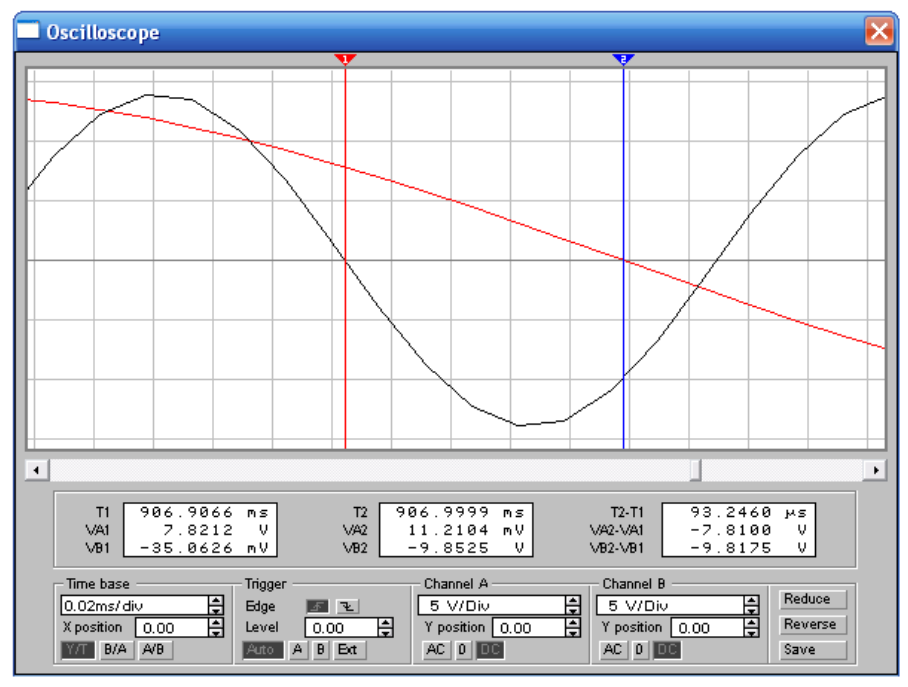

**Рис. 31.** Снимок с экрана результатов измерений зависимостей  $e_1(t)$  и  $e_2(t)$  при  $f_2 = 4f_1$  и  $\phi = 135^\circ$ 

Сдвиг фаз  $\phi$  между сигналами  $e_1(t)$  и  $e_2(t)$ , представленного на рисунке 31, можно определить по формуле

$$\varphi = 360^{\circ} \cdot \frac{\Delta t}{T} = 360^{\circ} \cdot \frac{93,24}{250} = 134,3^{\circ},$$

где Т – период сигнала с частотой 4 кГц.

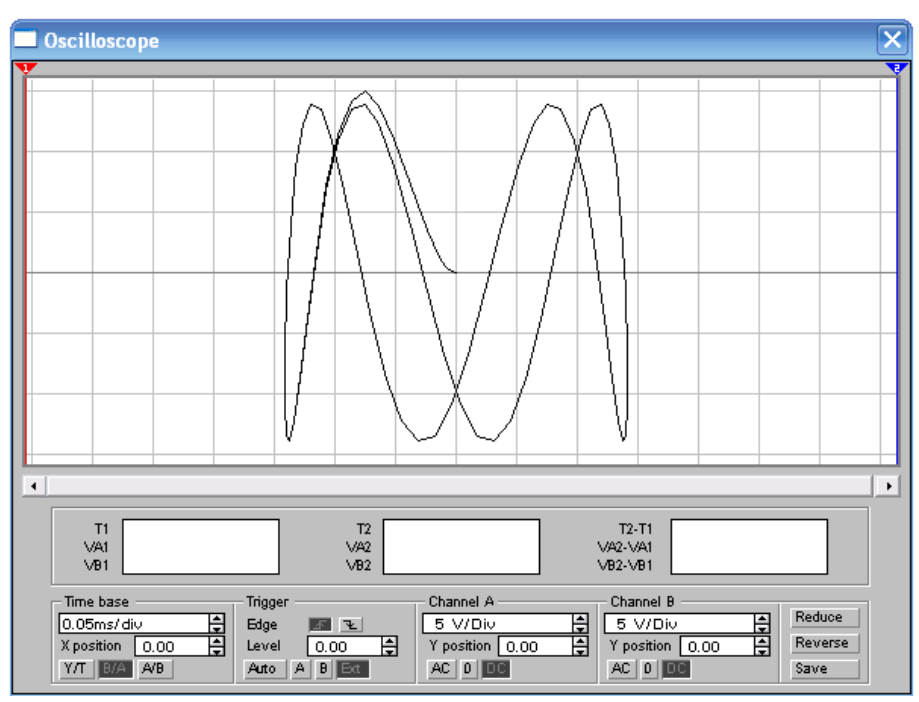

Рис. 32. Снимок с экрана результатов измерений зависимостей  $e_2 = f(e_1)$  при  $f_2 = 4f_1$  и  $\phi = 135^\circ$ 

#### ЗАКЛЮЧЕНИЕ

Данные методические указания направлены на изучение способов измерения временных параметров сигнала.

При необходимости углубить теоретические знания по рассмотренным темам следует обратиться к библиографическому списку.

# БИБЛИОГРАФИЧЕСКИЙ СПИСОК

1. Нефедов В.И. Метрология и радиоизмерения: учебник для вузов / В.И. Нефедов, А.С. Сигов, В.К. Бирюков [и др.]; ред. В.И. Нефедов – 2 изд., перераб. – М.: Высш. шк., 2006 – 526 с.

2. Афонский, А. А. Измерительные приборы и массовые электронные измерения: справочник / А. А. Афонский, В. П. Дьяконов - М., СОЛОН-ПРЕСС, 2007 г., - 541 с.

3. Димов Ю.В. Метрология, стандартизация и сертификация: учебник: допущено МО РФ / Ю.В. Димов - 3-е изд. - СПб.: Питер, 2010 (СПб. : Печатный двор им. А. М. Горького, 2005). - 432 с.

4. Метрология и электрорадиоизмерения в телекоммуникационных системах: учебник для вузов : допущено МО РФ / под ред. В. И. Нефедова, А. С. Сигова. - изд. 3-е, перераб. и доп. - М. : Высш. шк., 2005 (Смоленск : Смоленская обл. типография им. В. И. Смирнова, 2005). - 598 с.

# оглавление

| ВВЕДЕНИЕ                                                           | 3  |
|--------------------------------------------------------------------|----|
| 1. Лабораторная работа №6. Фигуры Лиссажу                          | 3  |
|                                                                    | 3  |
| 1.2. КРАТКИЕ ТЕОРЕТИЧЕСКИЕ СВЕДЕНИЯ                                | 4  |
| 2. ДОМАШНЕЕ ЗАДАНИЕ И МЕТОДИЧЕСКИЕ УКАЗАНИЯ ПО ЕГО<br>ВЫПОЛНЕНИЮ   | 5  |
| 2.1. Подготовка к выполнению работы                                | 5  |
| 2.2. Сведения о структуре окна и системы меню EWB5.12              | 5  |
| 2.2.1. Меню File                                                   | 6  |
| 2.2.2. Меню Edit                                                   | 7  |
| 2.2.3. Меню Circuit                                                | 8  |
| 2.2.4. Меню Window                                                 | 9  |
| 3. ЛАБОРАТОРНОЕ ЗАДАНИЕ И МЕТОДИЧЕСКИЕ УКАЗАНИЯ ПО ЕГ              | O. |
| ВЫПОЛНЕНИЮ                                                         | 9  |
| 3.1. Проведение измерений при $f_1 = f_2$ . и $\phi = 0$           | 10 |
| 3.2. Проведение измерений при $f_1 = f_2$ . и $\phi = 180^{\circ}$ | 11 |
| 3.3. Проведение измерений при $f_1 = f_2$ . и $\phi = 45^{\circ}$  | 13 |
| 3.4. Проведение измерений при $f_1 = f_2$ . и $\phi = 90^\circ$    | 15 |
| 3.5. Проведение измерений при $f_1 = f_2$ и $\phi = 135^{\circ}$   | 17 |
| 3.6. Проведение измерений при $f_{2.} = 4f_1 u \phi = 0$ °         | 19 |
| 3.7. Проведение измерений при $f_{2.} = 4 f_1 и \phi = 180$ °      | 20 |
| 3.8. Проведение измерений при $f_{2.} = 4 f_1 и \phi = 45 °$       | 21 |
| 3.9. Проведение измерений при $f_{2.} = 4 f_1 и \phi = 90 °$       | 23 |
| 3.10. Проведение измерений при $f_{2.} = 4 f_1 и \phi = 135 °$     | 24 |
| Заключение                                                         | 26 |
| Библиографический список                                           | 27 |

# Метрология и радиоизмерения

#### МЕТОДИЧЕСКИЕ УКАЗАНИЯ

к выполнению лабораторной работы № 6 для студентов специальности 11.05.01 «Радиоэлектронные системы и комплексы» очной формы обучения

> Составитель Худяков Юрий Васильевич

> > В авторской редакции

Подписано к изданию 13.09.2022. Уч.-изд. л. 1,5.

ФГБОУ ВО «Воронежский государственный технический университет» 394006 Воронеж, ул. 20-летия Октября, 84